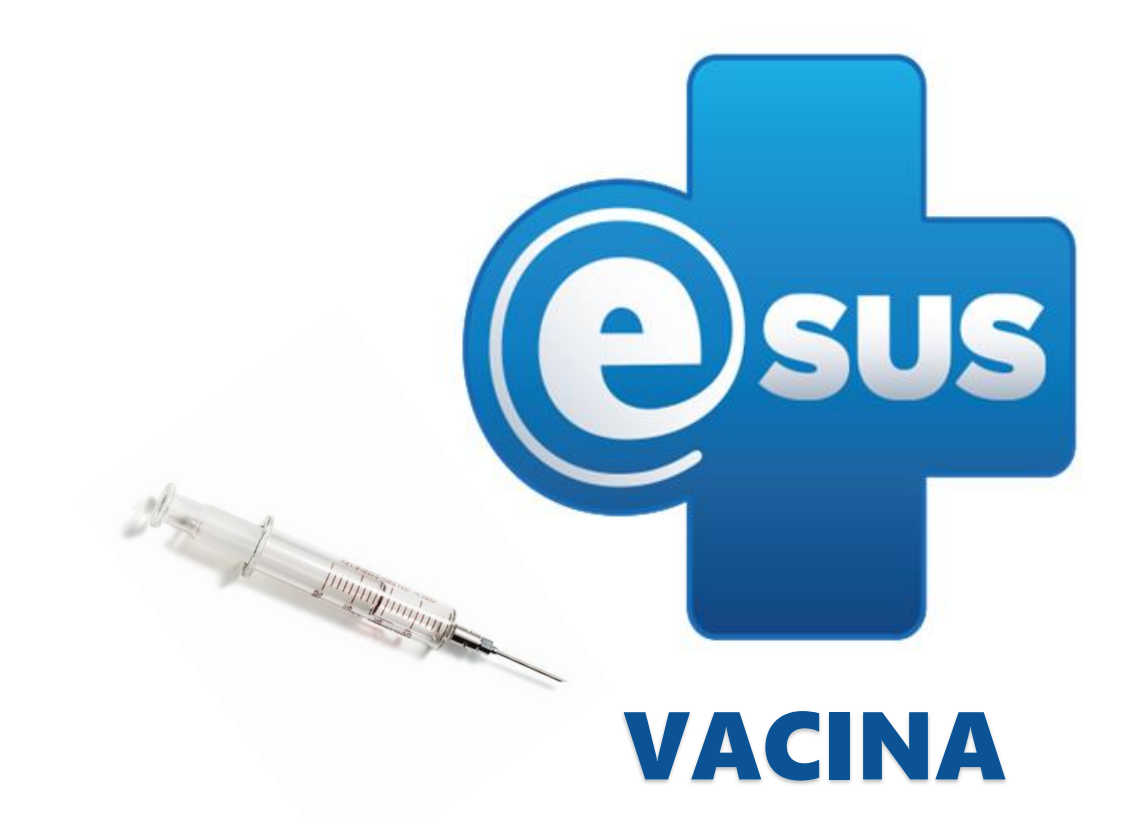

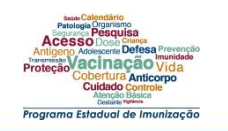

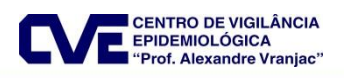

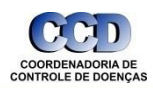

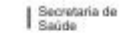

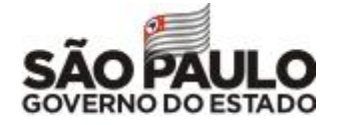

## **E-SUS**

- O e-SUS é uma estratégia para reestruturar o registro de informações das ações realizadas nas unidades de saúde da atenção primária, em nível nacional. O e-SUS faz parte da estratégia de informatização do processo de trabalho e da qualificação da informação.
- Ele é utilizado pelos profissionais de saúde das equipes da APS com foco no atendimento, permitindo coletar informações individualizadas e não mais no preenchimento de formulários consolidados.

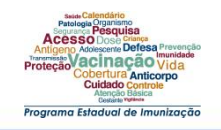

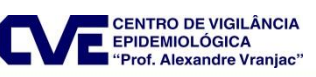

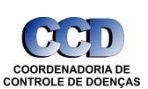

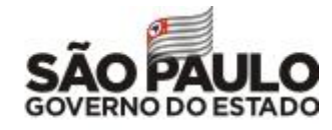

Secretaria de

## **Módulo Vacina**

O módulo de vacinação foi lançada na versão 3.0 (Vs. atual 3.2.18), possibilitando a organização do processo de trabalho, o registro das vacinas, imunoglobulinas e soros que fazem parte do Programa Nacional de Imunização (PNI) do Ministério da Saúde.

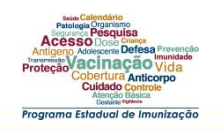

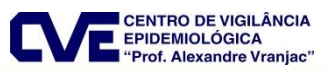

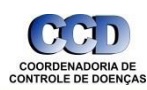

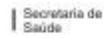

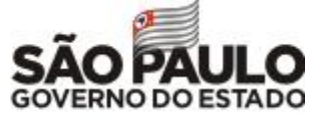

#### Integração entre as bases de dados do e-SUS AB e SI-PNI Portaria Nº 2.499 de 23/9/2019

- Art 312-A. O registro de dados de aplicação de vacinas e de outros imunobiológicos a ser realizado nas Unidades de Atenção primária à Saúde deverão ser realizados exclusivamente:
  - I- no Prontuário Eletrônico do Cidadão (PEC);
  - II- na Coleta de Dados Simplificada (CDS); ou
  - III- nos sistemas próprios ou de terceiros devidamente integrados ao SISAB, de acordo com a documentação oficial de integração disponível no sítio eletrônico do e-SUS AB.
- Art 312- O registro de dados de aplicação de vacinas e outros imunobiológicos nas Unidades de Atenção Primária à Saúde por meio do SIPNI e APIWeb será encerrada no prazo de 60 dias

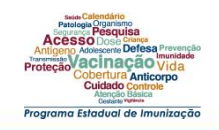

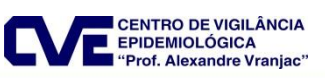

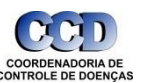

Secretaria de

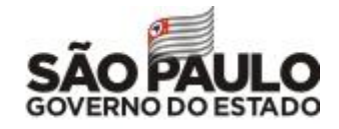

#### Integração entre as bases de dados do e-SUS AB e SI-PNI

<u>Ofício Conjunto Nº 2 de 27/9/2019, SVS e SAPS – orientações sobre</u> <u>integração das bases</u>

- Email PNI de 30/10/2019 com orientações adicionais
- Divisão de Imunização/CVE recomenda a adoção do Prontuário Eletrônico do Cidadão (PEC) – melhor qualidade da informação (Email 4/11/2019)
- Solicitação da Comissão Intergestora Bipartite (CIB) por prorrogação do prazo de bloqueio do CNES de UBS no SIPNI para 31/12/2019

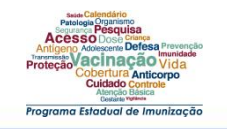

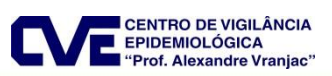

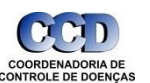

Secretaria de

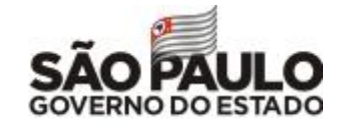

# CENÁRIOS

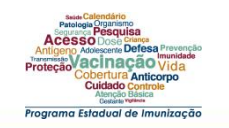

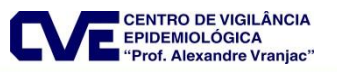

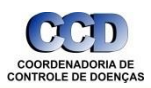

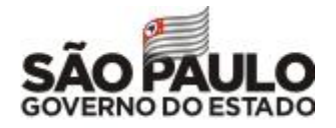

Secretaria de Saúde

### CENÁRIO

• Os cenários de implantação irão variar de acordo com a realidade de cada unidade de saúde.

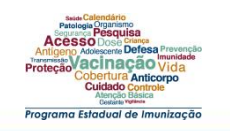

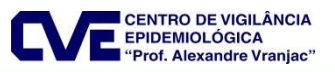

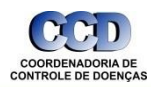

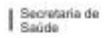

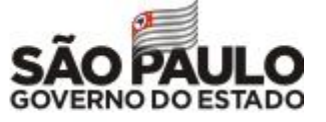

#### Sem computador na sala de vacina CENÁRIO 1

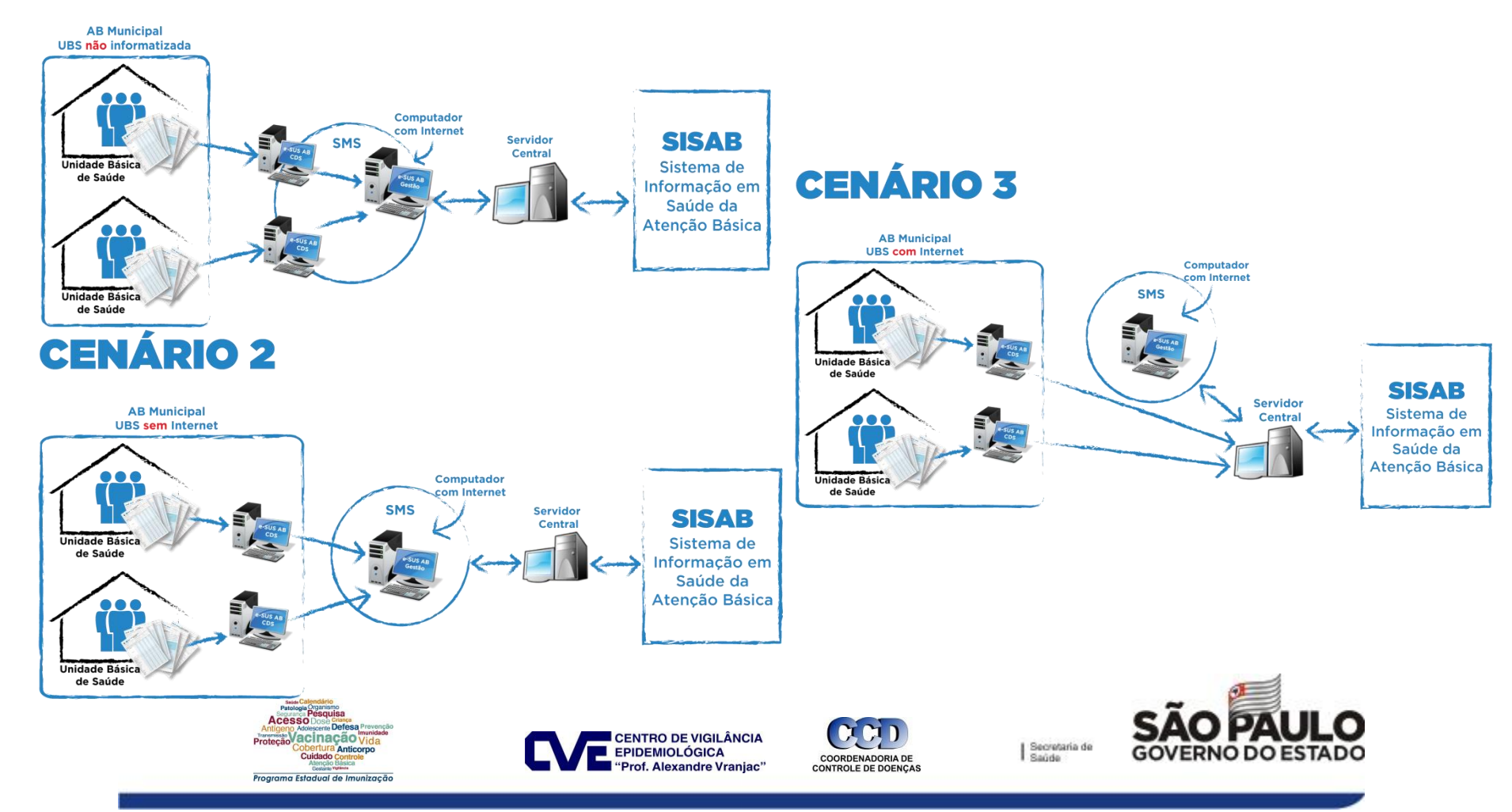

#### Com computador na sala de vacina **CENÁRIO 4 AB Municipal** UBS com Internet Limitada Computador com Internet Unidade Básica de Saúde SMS SISAB Servidor Sistema de **CENÁRIO 6** Central Informação em Saúde da Servidor Atencão Básica **AB Municipal** Local UBS com Internet estável Computador com Internet **CENÁRIO 5** Unidade Básica de Saúde SMS AB Municipal UBS com Internet Limitada Computador com Internet Unidade Básica de Saúde SISAB SMS Servidor Sistema de Central Informação em Saúde da Atenção Básica SISAB Servidor Sistema de Central Informação em Saúde da Servidor Atenção Básica Local Patologia Organismo Segurança Pesquisa ACESSO Dose Criar Defe Proteção Vacinação Vida **CENTRO DE VIGILÂNCIA** Secretaria de ura Anticorp **EPIDEMIOLÓGICA** Saúde Cuidado COORDENADORIA DE "Prof. Alexandre Vranjac" CONTROLE DE DOENÇAS Programa Estadual de Imunização

# PEC – Prontúario Eletrônico do Cidadão

# CDS – Coleta de dados Simplificada

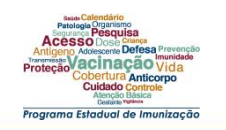

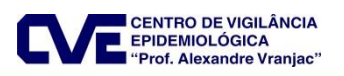

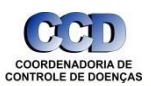

Secretaria de Saúde

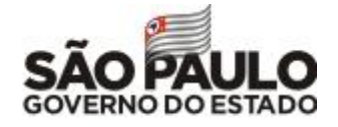

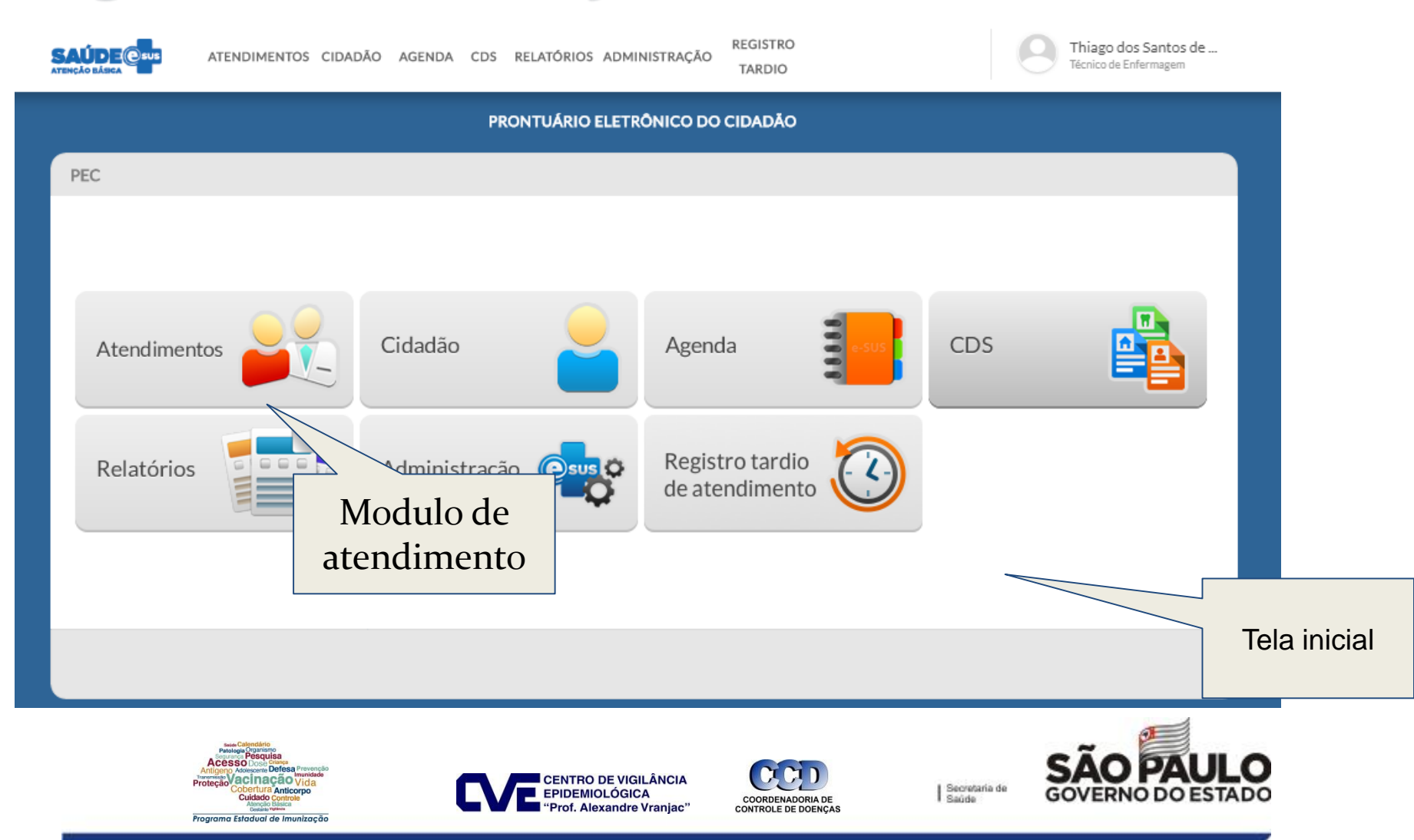

PRONTUÁRIO ELETRÔNICO DO CIDADÃO

| Cidadão       X       Pesquisar         Status do atendimento: Aguardando atendimento   Período: 25/11/2019 a 25/11/2019       Status do atendimento   Período: 25/11/2019 a 25/11/2019         Ordenar por Classificação de risco       X       Y         Data e hora de chegada       Nome do cidadão       Profissional       Tipo de serviço         Nenhum item encontrado com o critério selecionado. |           |
|----------------------------------------------------------------------------------------------------|-----------|
| Status do atendimento: Aguardando atendimento   Período: 25/11/2019 a 25/11/2019         Ordenar por Classificação de risco       X         Data e hora de chegada       Nome do cidadão       Profissional       Tipo de serviço         Nenhum item encontrado com o critério selecionado.                                                                                                    |           |
| Ordenar por Classificação de risco       X         Data e hora de chegada       Nome do cidadão       Profissional       Tipo de serviço         Nenhum item encontrado com o critério selecionado.                                                                                                    |           |
| Data e hora de chegada     Nome do cidadão     Profissional     Tipo de serviço       Nenhum item encontrado com o critério selecionado.                                                                                                    |           |
| Nenhum item encontrado com o critério selecionado.                                                                                                    |           |
|                                                                                                    |           |
|                                                                                                    | Adicionar |
| Clica se em                                                                                                    |           |
| adicionar para                                                                                                    |           |
| incluir o paciente                                                                                                    |           |
| na lista de                                                                                                    |           |
| atendimento.                                                                                                    |           |
| voitar                                                                                                    |           |

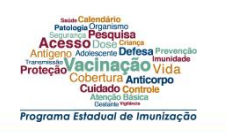

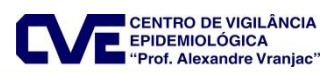

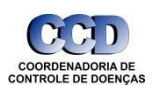

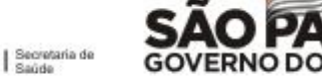

PRONTUÁRIO ELETRÔNICO DO CIDADÃO

PEC > Atendimentos > Adicionar

| Cidadão *<br>Tipo de demanda<br>Profissional<br>Tipos de serviços<br>ADM. MEDICAMENTO<br>NEBULIZAÇÃO | Caso o paciente NÂO<br>tenha cadastro no<br>sistema, é possível<br>fazer a busca dos dados<br>de cadastro dele<br>diretamente no<br>sistema do SUS<br>(CADWEB) |
|----------------------------------------------------------------------------------------------------|----------------------------------------------------------------------------------------------------|
| sue Catendato                                                                                        | Cancelar Salvar                                                                                                    |

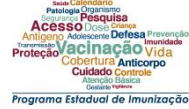

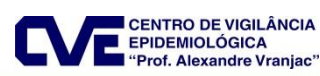

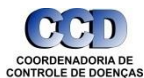

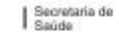

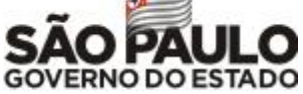

PRONTUÁRIO ELETRÔNICO DO CIDADÃO

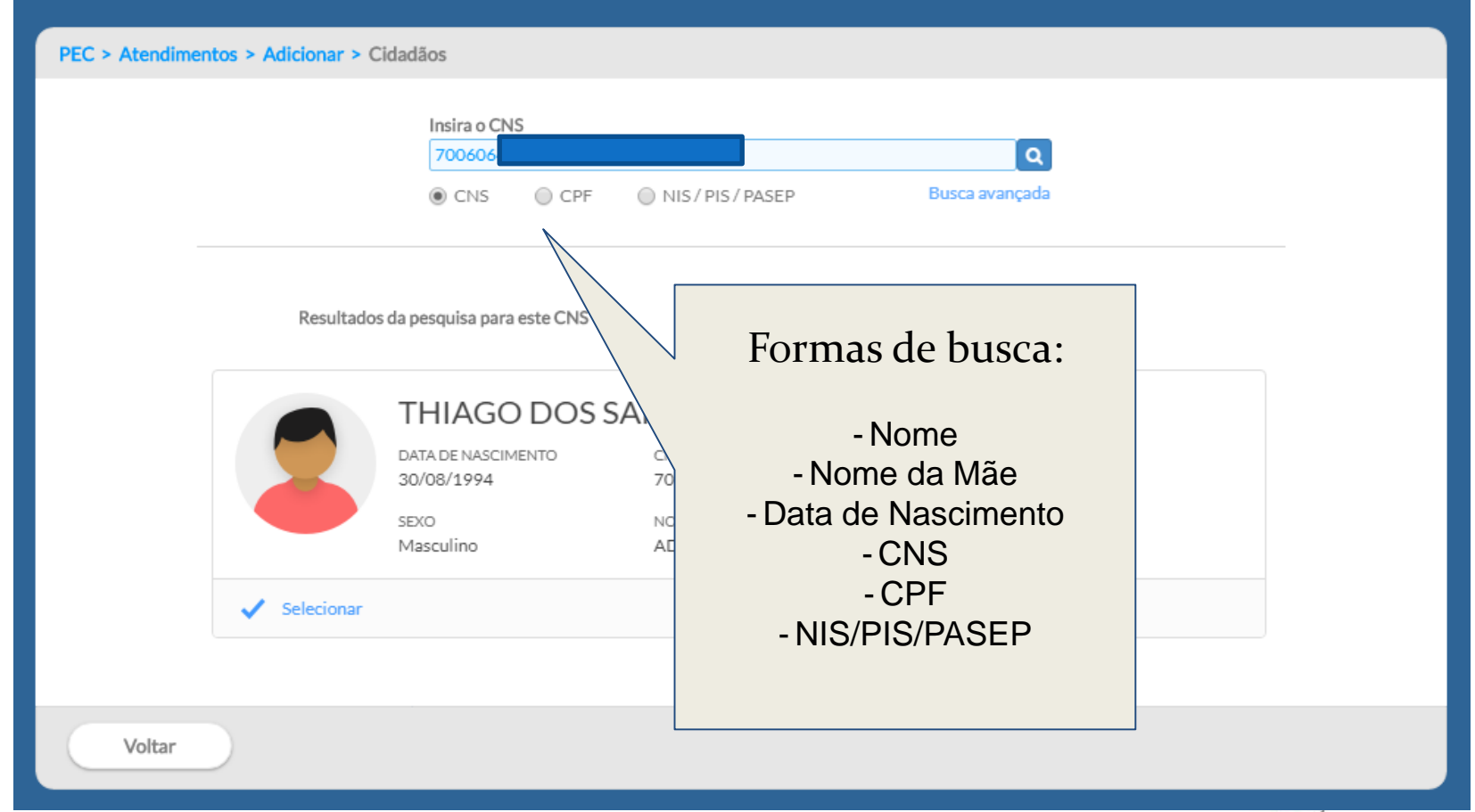

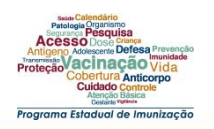

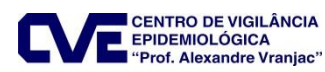

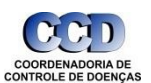

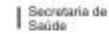

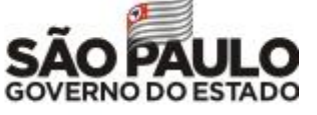

PRONTUÁRIO ELETRÔNICO DO CIDADÃO

| PEC > Atendimentos > Adicionar                                                                                                    | ?  |
|----------------------------------------------------------------------------------------------------|----|
| Cidaão *                                                                                                    |    |
| Salv                                                                                                    | ar |
|                                                                                                    |    |
| Image: Second and the Image: Second and the Image: Second |    |

| PEC > Atendimentos                      |                                                                                      |                                                                   | 11                                                                    |              |
|-----------------------------------------|--------------------------------------------------------------------------------------|-------------------------------------------------------------------|-----------------------------------------------------------------------|--------------|
| Cidadão<br>Status atendimento: Aguardan | do atendimento   <b>Período:</b> 10/05/                                              | Pesquisar 2019 a 10/05/2019                                       |                                                                       |              |
| Ordenar por Classificação de r          | isco 🗙 🗙                                                                             |                                                                   |                                                                       |              |
| Data e hora de chegada                  | Nome do cidadão                                                                      | Profissional                                                      | Tipo de serviço                                                       |              |
| 10/05/2019 15:32                        | 👘 THIAGO DOS SANTOS D                                                                |                                                                   | VACINA                                                                | <b>a *</b> ≡ |
| Voltar                                  | Após sal<br>sistema ir<br>uma list<br>gerenciar<br>com data e<br>de chegao<br>pacien | var, o<br>vá criar<br>ta de<br>nento<br>horário<br>da dos<br>tes. | Para iniciar o<br>atendimento deve<br>se clicar no item da<br>seringa | Adicionar    |
|                                         |                                                                                      |                                                                   |                                                                       |              |
|                                         | swias Calendário<br>Patologia Organismo<br>everação Pesquisa                         |                                                                   |                                                                       |              |

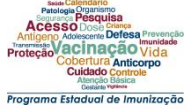

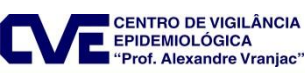

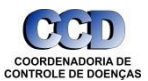

Secretaria de Saúde

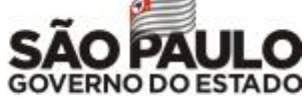

A tela apresenta os seguintes Blocos de preenchimento:

#### a) Condições;

#### c) Desfecho

| PEC > Atendimento                       | s > Prontuário > V                                                                                                    | acinação             |                                                         |                                       |                         |                        |              |            |
|-----------------------------------------|----------------------------------------------------------------------------------------------------|----------------------|---------------------------------------------------------|---------------------------------------|-------------------------|------------------------|--------------|------------|
| 24 anos e 8                             | O [<br>meses e 10 dias, masculin                                                                                                    | o, solteiro          |                                                         |                                       |                         |                        |              |            |
|                                         | < <u> </u>                                                                                                    |                      |                                                         |                                       |                         |                        |              |            |
| Viajante                                |                                                                                                    |                      |                                                         |                                       |                         |                        |              |            |
|                                         |                                                                                                    |                      | 4                                                       |                                       | Calendár                | io vacinal             | Outros imuno | biológicos |
| 🔘 Calendár                              | io do adulto 	 🔘 Cale                                                                                                    | endário nacional com | pleto                                                   |                                       |                         |                        |              |            |
|                                         | BCG                                                                                                    | ÚNICA<br>AO NASCER   |                                                         |                                       |                         |                        |              |            |
|                                         | Hepatite B                                                                                                    | DOSE<br>AO NASCER    | 1ª DOSE                                                 | 2ª DOSE                               | 3ª DOSE                 | REFOR                  | ço           |            |
|                                         | Pentavalente                                                                                                    | 1ª DOSE<br>2 MESES   | 2ª DOSE<br>4 MESES                                      | 3ª DOSE<br>6 MESES                    |                         |                        |              |            |
| Pitot<br>Aces<br>Protector<br>Protector | Calendaria<br>Pesquisa<br>SO Dobe Crease<br>SO Dobe Crease<br>Accession Defesa Prevencióo<br>Accessione Defesa Prevencióo<br>Accessione Defesa Prevencióo<br>Accessione Defesa Prevencióo<br>Defetura accessione<br>Contado Controlo<br>Contado Controlo<br>Contado Control<br>Contado Control<br>Contado Contrel<br>Contado Control<br>Contado Contrel<br>C | C                    | CENTRO DE VIGIL<br>EPIDEMIOLÓGICA<br>"Prof. Alexandre V | ÂNCIA<br>Tranjac" COORDEN<br>CONTROLE | ADORIA DE<br>De Doenças | Secretaria de<br>Saúde | SÃ           |            |

A tela apresenta os seguintes Blocos de preenchimento: Condições, Vacinação e Desfecho

#### a) Condições;

| PEC > Atendimentos > Prontuário > Vacinação                                                                                                    |                                                           |
|----------------------------------------------------------------------------------------------------|-----------------------------------------------------------|
| THIAGC<br>24 anos e 8 m                                                                                                    |                                                           |
| CONDIÇÕES                                                                                                    |                                                           |
| 🗌 Viajante                                                                                                    |                                                           |
| PEC > Atendimentos > Prontuário > Vacinação                                                                                                    |                                                           |
| MARIA                                                                                                    | ·                                                         |
| 30 anos e 3                                                                                                    | Este bloco apresenta ao profissional as                   |
| CONDIÇÕES                                                                                                    | condições específicas relacionadas ao                     |
| Situação<br>Gestante Puérpera                                                                                                    | cidadão que será vacinado. As condições                   |
| Viajante                                                                                                    | são "Gestante", "Puérpera" e "Viajante".                  |
| Recessories Anticorpo<br>Contract Defension<br>Articorpo<br>Contract Anticorpo<br>Contract Anticorpo | ÂNCIA<br>ranjac" COORDENADORIA DE<br>controlle de DOENÇAS |

#### b) Vacinação;

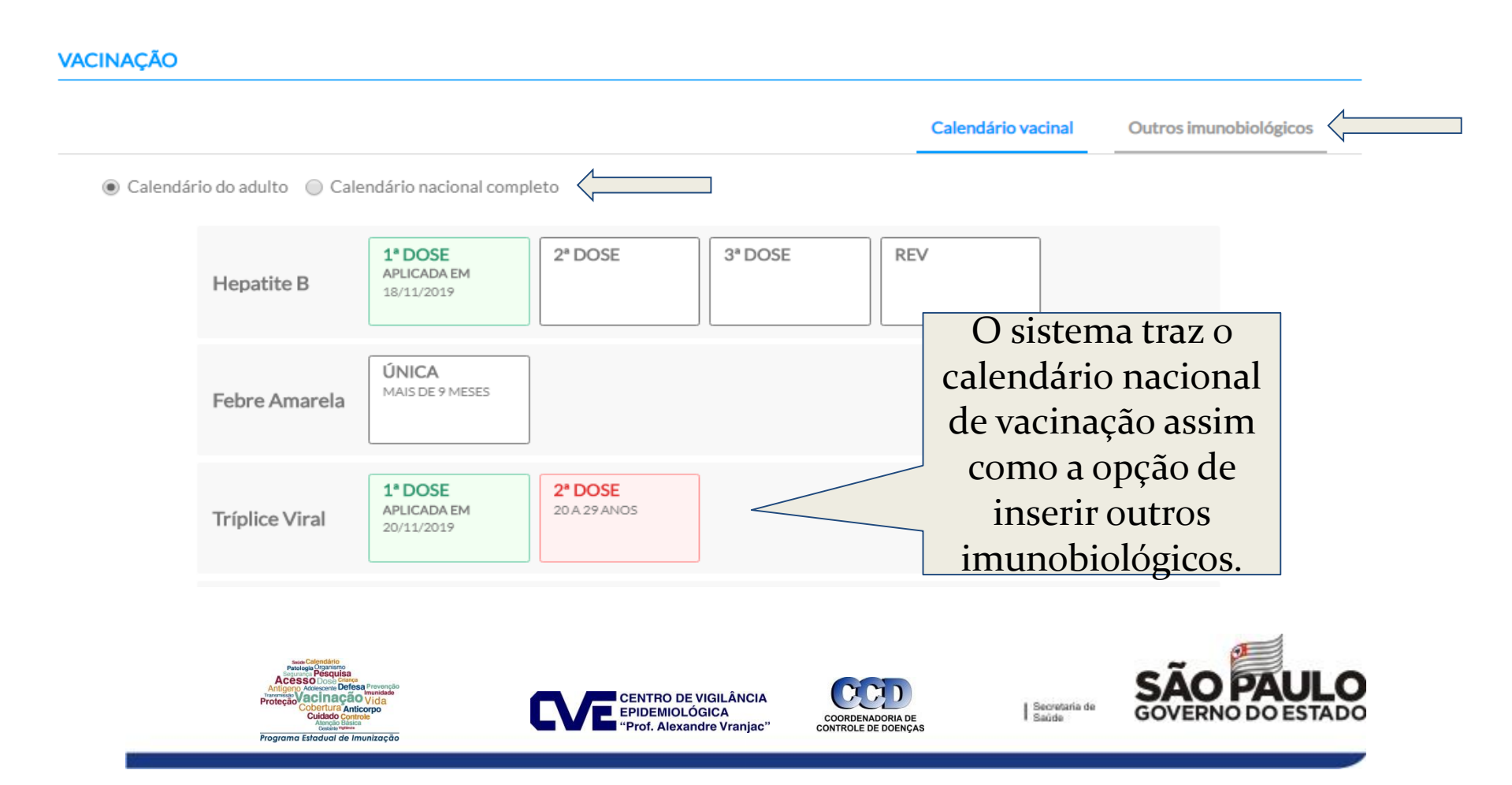

Existe a possibilidade de lançar vacinas anteriores no sistema.

| Imunobiológico       |             |               | Aplicação           | Aprazamento |             |
|----------------------|-------------|---------------|---------------------|-------------|-------------|
| É registro anterior? |             |               |                     | Ao clica    | ar na vacii |
| / Não                |             |               |                     | que dese    | eja aplicai |
| BCG - BCG            |             | Estr          | atégia <del>*</del> | sistema     | irá abrir   |
| Dose                 | Aprazamento | da próx. dose |                     | cam         | pos para    |
| DU                   | ×           |               |                     | preencl     | himento o   |
| Lote / Fabricante *  |             |               |                     | informa     | ncões com   |
| Via de administração | )*          |               | al de aplicação     | Lote, e     | estratégia  |
| Observações          |             |               |                     | Dos         | e, via de   |
|                      |             |               |                     | adminis     | tração ou   |
|                      |             |               |                     | exist       | e alguma    |
| Comunicante de       | hanseníase  |               |                     | obser       | vação etc   |

#### c) Desfecho;

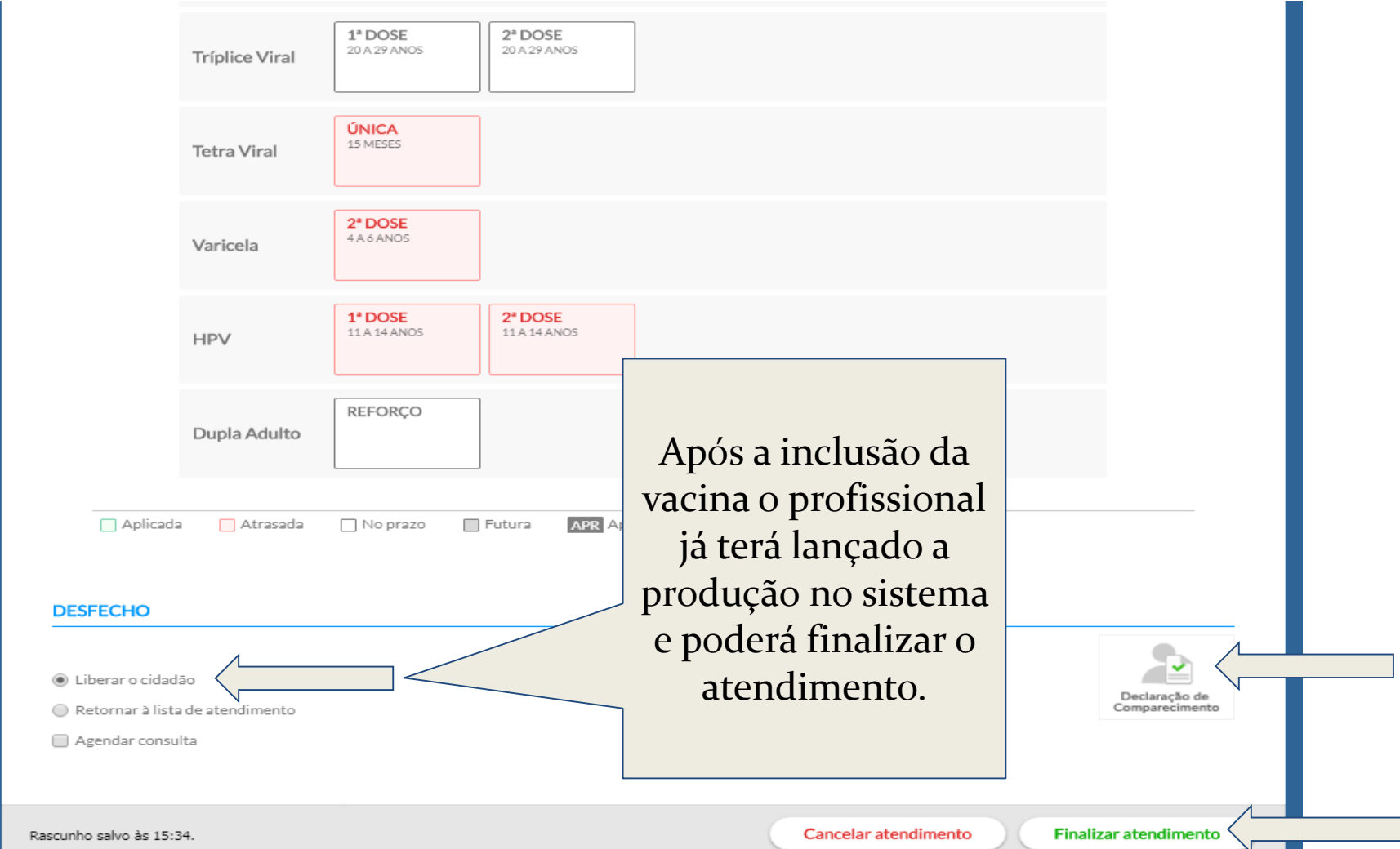

# PEC – Prontúario Eletrônico do Cidadão

# CDS – Coleta de dados Simplificada

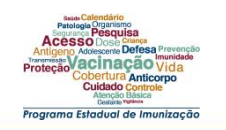

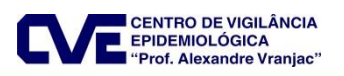

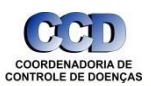

Secretaria de Saúde

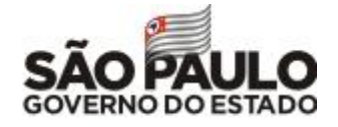

roarama Estadual de Imunizaci

Para realizar o registro da informação via CDS, deve se utilizar a "FICHA DE VACINAÇÂO" disponível em <u>https://aps.saude.gov.br/ape/esus</u>

| SAÚDE CUS                                                                                                    | FI      | FICHA DE VACINAÇÃO |                                 |     |           | POR:<br>O POR:         | DATA:<br>FOLHA I | / /<br>Nº: |
|----------------------------------------------------------------------------------------------------|---------|--------------------|---------------------------------|-----|-----------|------------------------|------------------|------------|
| CNS DO PROFISSIONAL RESPO                                                                                                    | NSÁVEL* | CBO*               | <b>CNE</b>                      | ES* | INE*      |                        | DAT              | A:*<br>/ / |
| N <sup>4</sup>                                                                                                    | 1       | 2                  | 3                               | 4   | 5         | 6                      | 7                | 8          |
| TURNO                                                                                                    | MTN     | MUN                | MTN                             | MUN | MUN       | MTN                    | MTN              | MUN        |
| Nº PRONTUÁRIO                                                                                                    |         |                    |                                 |     |           |                        |                  |            |
| Nº CARTÃO SUS                                                                                                    |         |                    |                                 |     |           |                        |                  |            |
| Artigeno Active and Articepo Control Articepo Active and Artigeno Active and Artigeno Active and Artigeno Active and Artigeno Active and Articepo Active and Articepo Active Articepo Active A |         |                    | NTRO DE VIGILÂNC<br>DEMIOLÓGICA |     | ADORIA DE | Secretaria de<br>Saúde | SÃC              |            |

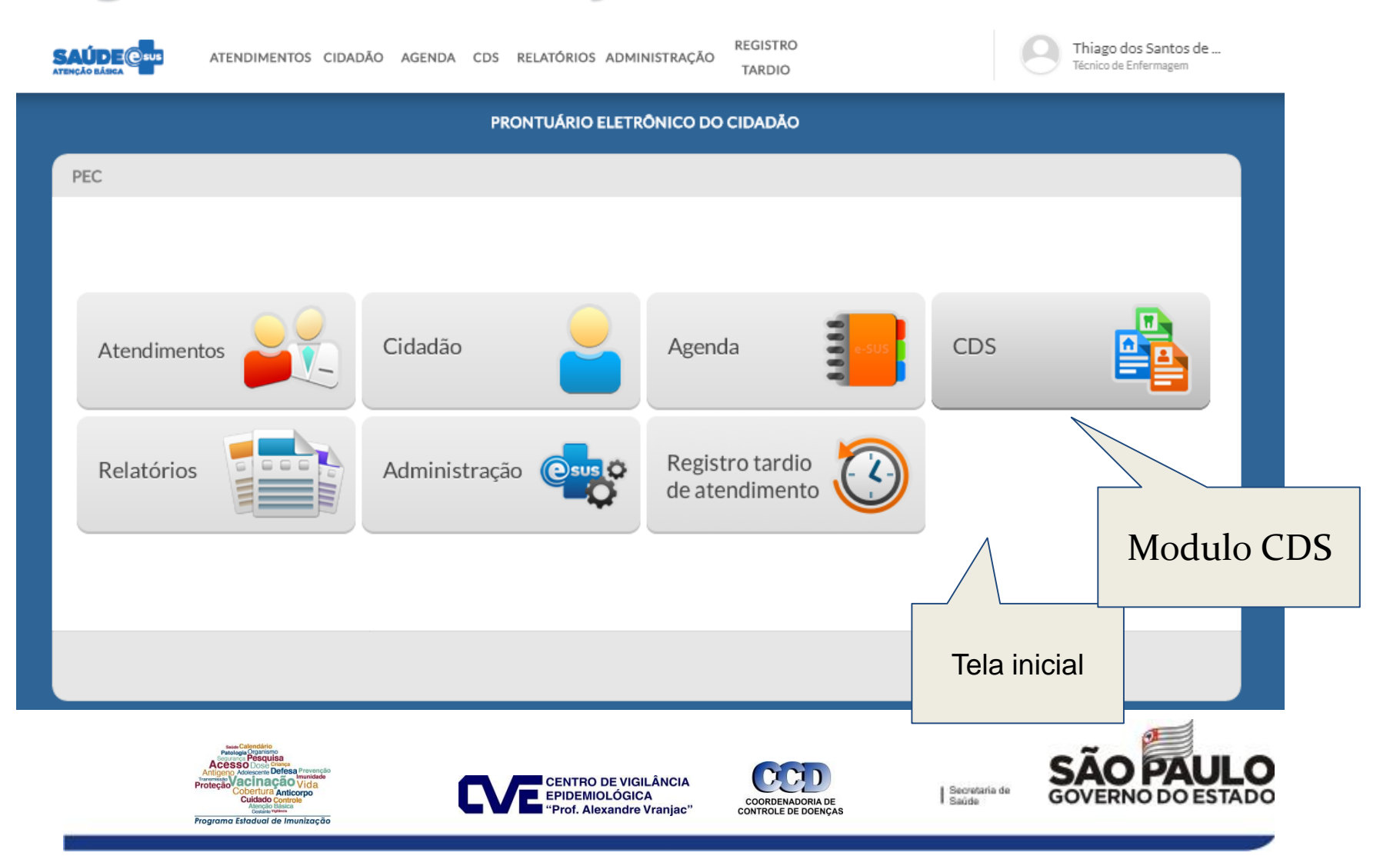

PRONTUÁRIO ELETRÔNICO DO CIDADÃO

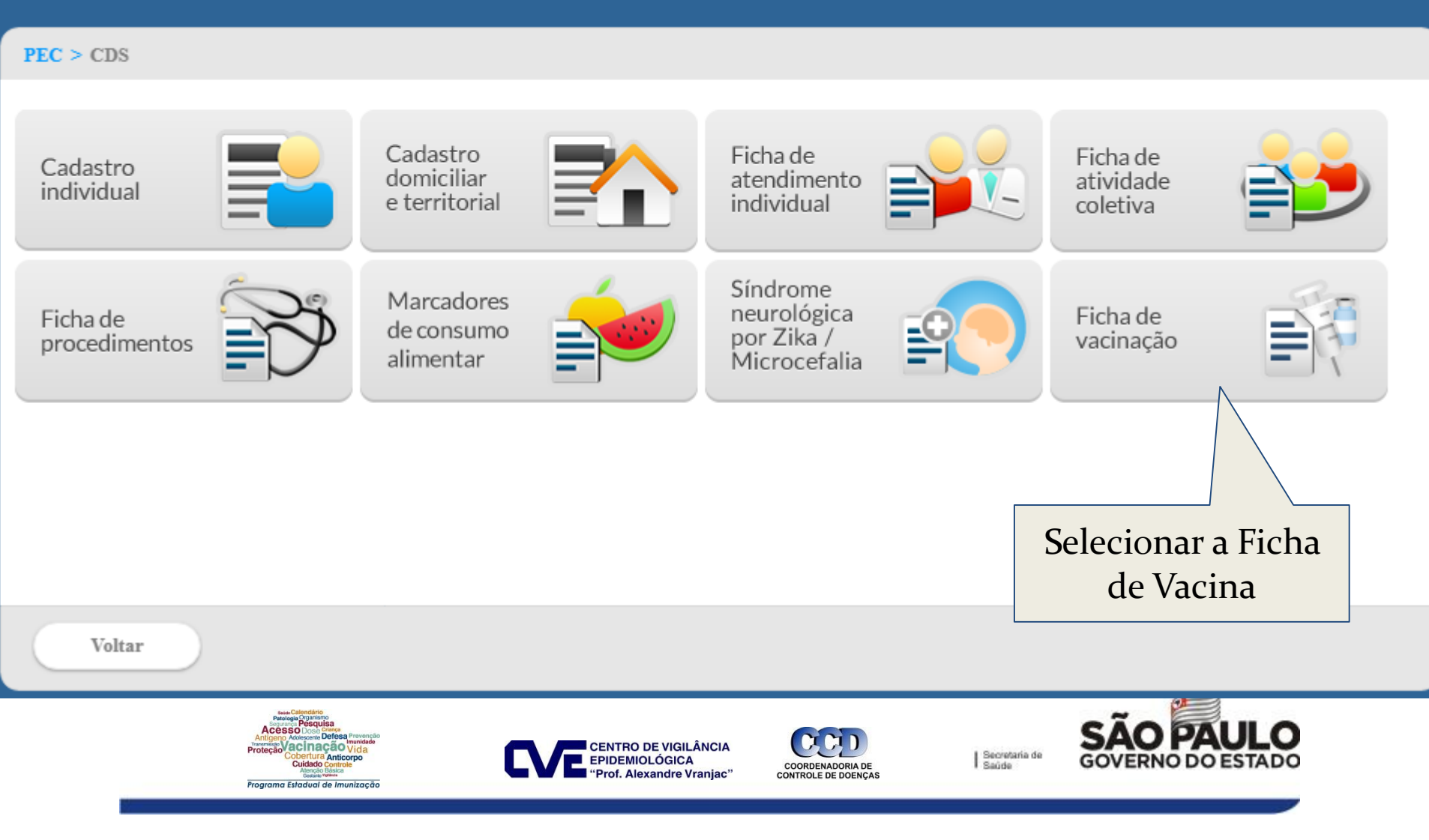

PRONTUÁRIO ELETRÔNICO DO CIDADÃO

| PEC > CDS > Vacinações > Adic                   | ionar                  |             |                                        |                                                          |     |                      |                      |
|-------------------------------------------------|------------------------|-------------|----------------------------------------|----------------------------------------------------------|-----|----------------------|----------------------|
|                                                 |                        |             |                                        |                                                          |     | Compativel com a F   | V / e-SUS AB v.3.0.0 |
| CNS do profissional <b>*</b><br>700606418876961 | CBO <b>*</b><br>225125 | C:<br>× ▼ 7 | NES <b>*</b><br>198094                 | ×                                                        | ×   | Data *<br>25/11/2019 |                      |
| — Vacinações individualizadas \star —           |                        |             |                                        |                                                          |     |                      |                      |
| CNS do cidadão                                  | Data de nascimento     | Sex         | 0                                      | Turno                                                    |     |                      |                      |
|                                                 |                        | Ner         | hum item encontrado.                   |                                                          |     |                      |                      |
|                                                 |                        |             | A inclusa<br>de form<br>acordo<br>pree | io é realizada<br>a manual de<br>com a ficha<br>enchida. |     | Adi                  | icionar              |
|                                                 |                        |             |                                        |                                                          | Can | celar                | Salvar               |

×

#### PEC > CDS > Vacinações > Adicionar > Adicionar registro

|                                                                                                    |                 |                   |                 | Compativel com a FV / e-SUS AB v.3.0.0 |
|----------------------------------------------------------------------------------------------------|-----------------|-------------------|-----------------|----------------------------------------|
| CNS do profissional <b>*</b><br>700606418876961                                                                                                    | CBO *<br>225125 | CNES *<br>7198094 | INE             | Data *<br>25/11/2019                   |
| 700606418876961     Vacinações individualizadas     Turno *   Manhã   Manhã   Tarde   Nº do prontuário     CNS do cidadão   Data de nascimento *   Sexo *   Feminino   Masculino   Local de atendimento *   Viajante | 225125          | 7198094           | mpos<br>na da   | 25/11/2019                             |
| Vacinação *                                                                                                    |                 |                   |                 |                                        |
| Imunobiológico *                                                                                                    | Estratégia      | Dose              | Lote \star 🛛 Fa | bricante <del>*</del>                  |

 $\mathbf{v}$ 

# HISTÓRICO E ESPELHO

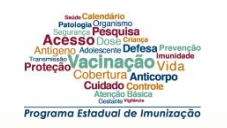

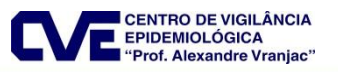

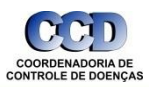

Secretaria de Saúde

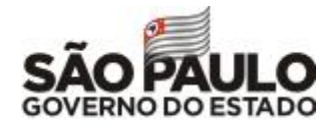

#### **Prontuário**

| PRONTUÁRIO ELETRÔN                                               | NICO DO CIDADÃO                                                                      |   |
|------------------------------------------------------------------|--------------------------------------------------------------------------------------|---|
| PEC > Cidadãos                                                   |                                                                                      |   |
| BUSCA AVANÇADA                                                   | ×                                                                                    |   |
| Nome completo DIRCEU JUSKI JUNIOR Nome da mãe                    | JUSTIFICATIVA                                                                        | × |
| Município de nascimento                                          | É obrigatória a apresentação de uma justificativa para a visualização do prontuário. |   |
| Q PES<br>O(s) resultado(s) da pesquisa para estes filtros foram: | Justificativa *                                                                      |   |
| DATA DE NASCIMENTO<br>03/01/1975 7                               | Todo registro de<br>atendimento a um                                                 |   |
| SEXO Masculino A<br>Masculino A<br>Masculino A                   | paciente é gravado<br>no prontuário<br>eletrônico                                    |   |
| Deseja ampliar a pesquisa com                                    | to pesquit AR SÃO PAULO GOVERNO DO ESTADO                                            |   |
| Voltar                                                           | Novo cidadão                                                                         |   |

### Prontuário

|                                        |                                                          |                                                                                        |                                                                      |         |                      | × |
|----------------------------------------|----------------------------------------------------------|----------------------------------------------------------------------------------------|----------------------------------------------------------------------|---------|----------------------|---|
|                                        |                                                          |                                                                                        | Vacinação - 15:51                                                    |         |                      |   |
| _                                      |                                                          |                                                                                        | IGOR GOMES - CRM - SC 31248<br>ENFERMEIRO - Equipe 5511178657 - EAB2 |         | CNS: 898000389559190 | ) |
| FOLHA DE<br>ROSTO                      | Profissional                                             | Somente os meus                                                                        | UNIDADE BASICA DE SAUDE AGRONOMICA - 5                               | 5444430 |                      |   |
| SO SOAP                                |                                                          |                                                                                        | CONDIÇÕES                                                            |         |                      |   |
| PROBLEMAS /<br>CONDIÇÕES<br>E ALERGIAS |                                                          | to Outubro, 2017                                                                       | Gestante: Sim                                                        |         |                      |   |
|                                        |                                                          | Vacinação - 15:51                                                                      | VACINAÇÃO                                                            |         |                      |   |
|                                        | 1                                                        | ENFERMEIRO - Equipe 5511178657 - E                                                     | E<br>Lote: 32468                                                     | Dise    | 1                    |   |
|                                        |                                                          | DE BASICA DE SAUDE AGRONO                                                              | Fabricante: Fiocruz                                                  | Der     | ntro do<br>ituário é |   |
| DADOS<br>CADASTRAIS                    |                                                          | Vacinação - 15:28                                                                      |                                                                      |         | ssível               |   |
| FICHAS CDS                             |                                                          | ANA CLAUDIA CIELO - CRM - SC 3124                                                      | Voltar                                                               | visu    | alizar o             |   |
|                                        |                                                          | ENFERMEIRO - Equipe 5511178657 - E                                                     | EAB2                                                                 | histo   | órico de             |   |
|                                        |                                                          | UNIDADE BASICA DE SAUDE AGRONO                                                         | IOMICA - 5444430                                                     | va      | cinas.               |   |
|                                        |                                                          |                                                                                        |                                                                      |         |                      | - |
|                                        | Accesso Lo<br>Proteção<br>Accesso Lo<br>Proteção<br>Coch | terio<br>segua<br>serio Delesa Provinsio<br>Tacció Vida<br>Ura Anticopo<br>do Controla | CENTRO DE VIGILÂNCIA<br>EPIDEMIOLÓGICA                               | DE IS   | Secretaria de GOVER  |   |
|                                        | Ater<br>Ces                                              | Spatial Vigitation                                                                     | "Prof. Alexandre Vranjac" CONTROLE DE DOEM                           | NÇAS    |                      |   |

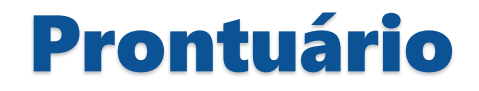

| 1/1                                                                                                    | Ò             |
|----------------------------------------------------------------------------------------------------|---------------|
| ACOMPANHAMENTO - VACINAÇÃO                                                                                                    |               |
| CIDADÃO                                                                                                    |               |
|                                                                                                    |               |
| IMUNOBIOLÓGICOS DO CARTÃO DE VACINAÇÃO                                                                                                    |               |
| Pneumocócica 10V                                                                                                    | sar           |
| Dose: REFORÇO • Vacinado em: 10/05/2019 • Fabricante: FIO CRUZ • Lote: 171VPN007C • Aplicado por: BEATRIZ CRISTINA DE OLIVEIRA<br>(TÉCNICO DE ENFERMAGEM DA ESTRATÉGIA DE SAÚDE DA FAMÍLIA) - UBS JARDIM DAS MARGARIDAS  |               |
| Meningocócica conjugada C                                                                                                    |               |
| Dose: 1º REFORÇO • Vacinado em: 10/05/2019 • Fabricante: FUNED • Lote: AMCA21GA • Aplicado por: BEATRIZ CRISTINA DE OLIVEIRA<br>(TÉCNICO DE ENFERMAGEM DA ESTRATÉGIA DE SAÚDE DA FAMÍLIA) - UBS JARDIM DAS MARGARIDAS    |               |
| Tríplice viral                                                                                                    |               |
| Dose: 1° DOSE • Vacinado em: 10/05/2019 • Fabricante: FIO CRUZ • Lote: 184VVVAO182 • Aplicado por: BEATRIZ CRISTINA DE OLIVEIRA<br>(TÉCNICO DE ENFERMAGEM DA ESTRATÉGIA DE SAÚDE DA FAMÍLIA) - UBS JARDIM DAS MARGARIDAS | Comp          |
| OUTROS IMUNOBIOLÓGICOS                                                                                                    |               |
| Influenza Trivalente                                                                                                    | possibilidade |
| Dose: 1° DOSE • Vacinado em: 10/05/2019 • Fabricante: BUTANTĂ • Lote: 190070 • Aplicado por: BEATRIZ CRISTINA DE ODA<br>(TÉCNICO DE ENFERMAGEM DA ESTRATÉGIA DE SAÚDE DA FAMÍLIA) - UBS JARDIM DAS MARGARIDAS            | de impressão. |
|                                                                                                    |               |
|                                                                                                    |               |
| THIAGO DOS SANTOS DE MORAES                                                                                                    |               |

# RELATÓRIOS

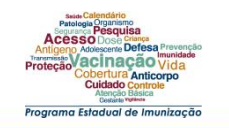

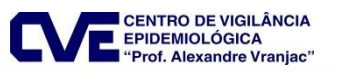

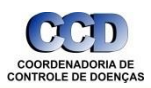

Secretaria de Saúde

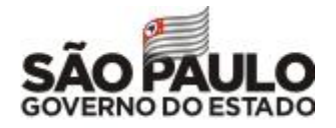

Relatórios de produção

### **Relatório de Vacinaç**

| PEC > Relatórios > Produção > Relatório de vacinação                                                                                                    |                                                     |                                           |  |  |  |
|----------------------------------------------------------------------------------------------------|-----------------------------------------------------|-------------------------------------------|--|--|--|
| Vacinação<br>Período *<br>01/09/2017 a                                                                                                    | Vacinação<br>Período *<br>01/09/2017 3 a 30/09/2017 |                                           |  |  |  |
| <ul> <li>Produções</li> <li>Minha equipe</li> </ul>                                                                                                    | oduções                                             |                                           |  |  |  |
| Grupos de informação                                                                                                    | disponíveis para impressão 🗸                        | e Marcadores de consumo alimentar         |  |  |  |
| Filtros personalizados<br>Campo filtro                                                                                                    | ×                                                   |                                           |  |  |  |
| Voltar                                                                                                    | Exportar CSV Imprin                                 | ir s Resumo de<br>produção                |  |  |  |
|                                                                                                    | Os relatórios<br>são gerados                        |                                           |  |  |  |
|                                                                                                    | diariamente.                                        | Vacinação Visita domiciliar e territorial |  |  |  |
| Protection Colored and American<br>Accesso Doce Surger<br>Antigen Advancere Defeating<br>Protection Color Surger<br>Protection Color Surger<br>Protection Color Surger<br>Color Surger<br>Color Sur | ZIKA / MICrocefalia                                 | aria de SÃO PAULO<br>GOVERNO DO ESTADO    |  |  |  |

#### \_\_\_\_]⊐(@sus ATENÇÃO BÁSICA

#### ESTADO DE SÃO PAULO MUNICÍPIO DE TABOÃO DA SERRA

FILTROS: Período: 01/10/2019 a 31/10/2019 | Unidade de saúde: Todas | Equipe: Todas | Profissional: Todos | CBO: Todos | Filtros personalizados: Nenhum

#### Relatório de vacinação

#### Resumo de produção

| Descrição                   |        | Quantidade |
|-----------------------------|--------|------------|
| Registros identificados     |        | 8227       |
| Registros não identificados |        | 176        |
|                             | Total: | 8403       |

| Turno     |        |        |  |  |
|-----------|--------|--------|--|--|
| Descrição | Quan   | tidade |  |  |
| Manhã     | :      | 3915   |  |  |
| Tarde     |        | 4461   |  |  |
| Noite     |        | 19     |  |  |
|           | Total: | 8395   |  |  |

#### Sexo

| Descrição |        | Quantidade |
|-----------|--------|------------|
| Masculino |        | 3546       |
| Feminino  |        | 4857       |
|           | Total: | 8403       |

#### Faixa etária

| Descrição       | Masculino | Feminino | N. Inf | Total |
|-----------------|-----------|----------|--------|-------|
| Menos de 01 ano | 1127      | 1100     | 0      | 2227  |
| 01 ano          | 377       | 349      | 0      | 726   |
| 02 anos         | 25        | 34       | 0      | 59    |
| 03 anos         | 22        | 14       | 0      | 36    |
| 04 anos         | 165       | 173      | 0      | 338   |
| 05 a 09 anos    | 74        | 203      | 0      | 277   |
| 10 a 14 anos    | 243       | 223      | 0      | 466   |
| 15 a 19 anos    | 168       | 277      | 0      | 445   |
| 20 a 24 anos    | 136       | 345      | 0      | 481   |
| 25 a 29 anos    | 192       | 360      | 0      | 552   |
| 30 a 34 anos    | 171       | 336      | 0      | 507   |
| 35 a 39 anos    | 158       | 362      | 0      | 520   |
| 40 a 44 anos    | 147       | 266      | 0      | 413   |
| 45 a 49 anos    | 149       | 226      | 0      | 375   |
| 50 a 54 anos    | 161       | 217      | 0      | 378   |

| I | Faixa etária    |        |           |          |        |       |
|---|-----------------|--------|-----------|----------|--------|-------|
| l | Descrição       |        | Masculino | Feminino | N. Inf | Total |
|   | 65 a 69 anos    |        | 43        | 53       | 0      | 96    |
|   | 70 a 74 anos    |        | 30        | 25       | 0      | 55    |
|   | 75 a 79 anos    |        | 6         | 10       | 0      | 16    |
|   | 80 anos ou mais |        | 6         | 10       | 0      | 16    |
|   | Não informado   |        | 0         | 0        | 0      | 0     |
|   |                 | Total: | 3546      | 4857     | 0      | 8403  |

#### Local de atendimento

| Descrição                       |        | Quantidade |
|---------------------------------|--------|------------|
| Domicílio                       |        | 0          |
| Escola / Creche                 |        | 0          |
| Instituição / Abrigo            |        | 0          |
| Polo (Academia da saúde)        |        | 0          |
| Rua                             |        | 0          |
| UBS                             |        | 8403       |
| Unidade móvel                   |        | 0          |
| Unidade prisional ou congêneres |        | 0          |
| Unidade socioeducativa          |        | 0          |
| Outros                          |        | 0          |
|                                 | Total: | 8403       |

#### Dados gerais

| Descrição                 | Quantidade |
|---------------------------|------------|
| Gestante                  | 267        |
| Puérpera                  | 16         |
| Comunicante de hanseníase | 8          |
| Viajante                  | 5          |

#### Imunobiológico

| )uantidade |
|------------|
| 145        |
| 2216       |
| 1          |
|            |

| IR / Hip                      |              | (07)       |                            |
|-------------------------------|--------------|------------|----------------------------|
|                               |              | 702        | TRATAMENTO COM TRÊS DOSES  |
| Imococica 10V                 |              | 5/6        | TRATAMENTO COM QUATRO DOSE |
| umocócica 23V                 |              | 1          | 2* DOSE REVACINAÇÃO        |
| iral                          |              | 632        | REFORÇO                    |
| tra Viral                     |              | 199        |                            |
| a (atenuada)                  |              | 273        |                            |
| i cultivo celular Vero        |              | 8          | Lote                       |
| te inativada                  |              | 530        | Descrição                  |
| lite oral (Bivalente)         |              | 449        | 0035P6037OE                |
| otavírus humano               |              | 351        | 035060390E                 |
|                               | Total:       | 14252      | 0354P60390E                |
|                               |              |            | 03560370E                  |
|                               |              |            | 0356L7011A                 |
|                               |              | Quantidade | 035960370E                 |
|                               |              | 8359       | 035960370G                 |
|                               |              | 564        | 03596037OE                 |
| )                             |              | 2          | 035960410E                 |
| CAÇÃO                         |              | 2          | 035G6213                   |
| A                             |              | 5323       | 035L6051A                  |
| CINAÇÃO                       |              | 2          | 035L7011A                  |
|                               | Total:       | 14252      | 035P00370E                 |
|                               |              |            | 035P0410E                  |
|                               |              |            | 035P35410E                 |
|                               |              |            | 035P600370E                |
|                               |              |            | 035P60037E                 |
|                               |              |            | 035P600390E                |
| 0/05/2019 às 00:10            |              |            |                            |
| as 15:54 por THIAGO DOS SANTO | S DE MORAES. |            |                            |

#### esus

MINISTÉRIO DA SAÚDE ESTADO DE SÃO PAULO MUNICÍPIO DE TABOÃO DA SERRA

4

5

1

706

14252

Quantidade

3

3

2 1 1

2

5

> 2 2

2/11

Total:

01/04/2019 a 30/04/2019 | Unidade de saúde: Todas | Equipe: Todas | Profissional: Todos | CBO: Todos | Filtros personalizados: nenhum

| Quantidade | Descrição  | Quantidade |
|------------|------------|------------|
| 1          | 037G6263   | 5          |
| 1          | 03P6037OE  | 1          |
| 1          | 05102017   | 9          |
| 1          | 065P60410E | 1          |
| 1          | 0700D139A  | 1          |
| 4          | 070041394  | 1          |

## **SAPS – ESUS**

## DISQUE 136 (ou 0800 61 1997) 61 33156245 61 33159075

## esusab@saude.gov.br

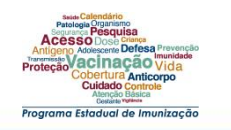

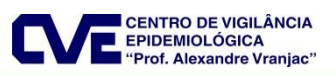

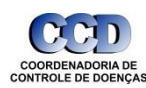

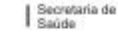

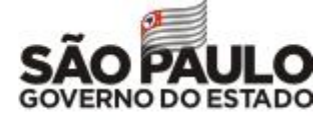